## Untuk Mengedit VR System didalam program UNREAL ENGINES

1. Pengguna perlu memilih \*CIDB\_VR2 File.

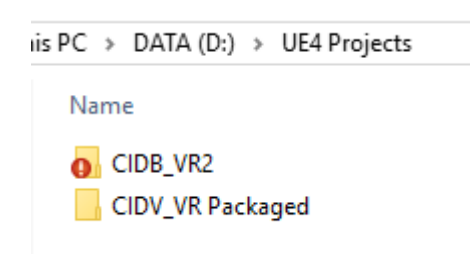

- 2. Open file CIDB\_VR2
- 3. File tersebut akan dibuka didalam UNREAL Engine untuk proses editing seterusnya.

| Cor | ntain VR                                                                                                    |                       |              |                   |          |  |  |
|-----|----------------------------------------------------------------------------------------------------|-----------------------|--------------|-------------------|----------|--|--|
|     | Name                                                                                                    |                       | Туре         | Size              |          |  |  |
|     | LightmassConfiguration-master                                                                                                    | 27/11/2018 4:35       | PM           | File folder       |          |  |  |
| *   | VR                                                                                                    | 29/1/2018 5:46 F      | M            | File folder       |          |  |  |
| *   | D CIDB VR                                                                                                    | 27/11/2018 11:2       | Shortcut 2 K |                   |          |  |  |
| A.  | D CIDB_VR2.exe - Shortcut (2)                                                                                                    | 3/5/2019 4:36 PM      |              | Shortcut          | 2 KB     |  |  |
| *   | CIDE VE2 eve - Shortcut (2) Properties                                                                                                    | ×                     | м            | Shortcut          | 2 KB     |  |  |
|     | CIDE_VR2.exe - Shortcut (2) Properties                                                                                                    | ^                     | M            | Internet Shortcut | 1 KB     |  |  |
|     | Security Details                                                                                                    | Previous Versions     |              | Internet Shortcut | 1 KB     |  |  |
|     | General Shortcut                                                                                                    | Compatibility         |              | Internet Shortcut | 1 KB     |  |  |
|     |                                                                                                    |                       | ٩M           | Internet Shortcut | 1 KB     |  |  |
|     | CIDB_VR2.exe - Shortcut (2)                                                                                                    |                       | м            | Internet Shortcut | 1 KB     |  |  |
|     |                                                                                                    |                       |              | Shortcut          | 3 KB     |  |  |
|     | larget type: Application                                                                                                    |                       | м            | Foxit Reader PDF  | 2,023 KB |  |  |
|     | Target location: WindowsNoEditor                                                                                                    |                       | PM           | Internet Shortcut | 1 KB     |  |  |
|     | Target: Packaged\WindowsNoEdi                                                                                                    | tor\CIDB_VR2.exe" -vr | м            | BLEND File        | 557 KB   |  |  |
|     | Start in: "D:\UE4 Projects\CIDV_VR Packaged\Windows<br>Shortcut key: None<br>Run: Nomal window ~<br>Comment:<br>Open File Location Change Icon Advanced |                       |              |                   |          |  |  |
|     | ОК С                                                                                                    | ancel Apply           |              |                   |          |  |  |

- 1. "D:\UE4 Projects\CIDV\_VR Packaged\WindowsNoEditor\CIDB\_VR2.exe" -vr
- 2. Pilih Construction Map > File>Package Project>Windows>Windows 64bit

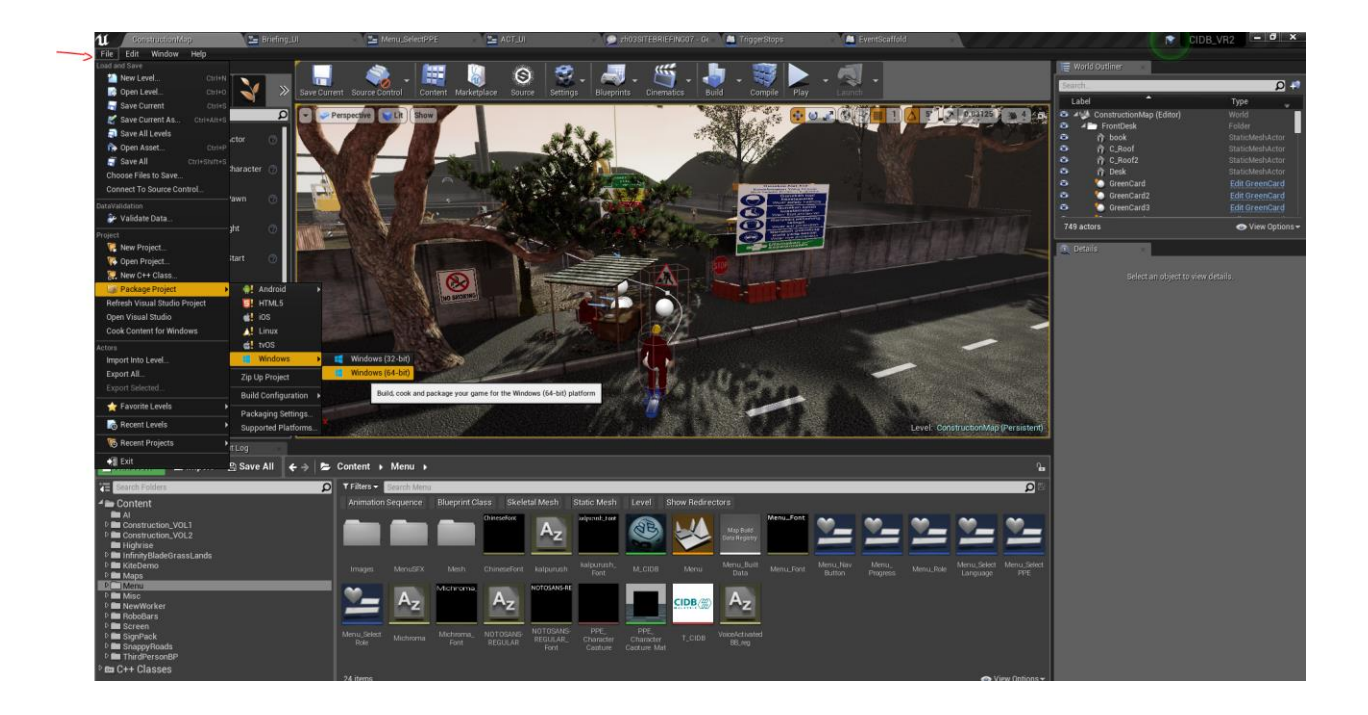

## 3. Tekan Select Folder

| LIGHTING NEEDS TO BE FEBL                                                                              | ILLT (48 unbuilt object(s))   | and the second    | 7           |                | 81       | in the                     |
|----------------------------------------------------------------------------------------------------|-------------------------------|-------------------|-------------|----------------|----------|----------------------------|
| Package project                                                                                        |                               |                   |             |                |          | ×                          |
| rac $\leftarrow$ $\rightarrow$ $\checkmark$ $\Uparrow$ This PC $\Rightarrow$ DATA (D:) $\Rightarrow$ I | UE4 Projects > CIDV_VR Packag | ed                | ~ 0         | Search CIDV_VR | Packaged | R                          |
| Organize 👻 New folder                                                                                  |                               |                   |             |                |          | <b>?</b>                   |
| Level 14 ^ Name                                                                                        | ^                             | Date modified     | Туре        | Size           |          |                            |
| PHOTO AREA WindowsNoEdite                                                                              | or                            | 7/5/2019 12:05 PM | File folder |                |          | No.                        |
| OneDrive                                                                                               |                               |                   |             |                |          |                            |
| t 🛄 This PC                                                                                            |                               |                   |             |                |          |                            |
| 3D Objects                                                                                             |                               |                   |             |                |          |                            |
| 🔉 A360 Drive                                                                                           |                               |                   |             |                |          |                            |
| Desktop                                                                                                |                               |                   |             |                |          | and an other               |
| Documents                                                                                              |                               |                   |             |                |          | Conservation of the second |
| 👆 Downloads                                                                                            |                               |                   |             |                |          |                            |
| b Music                                                                                                |                               |                   |             |                |          |                            |
| E Pictures                                                                                             |                               |                   |             |                |          |                            |
| Videos                                                                                                 |                               |                   |             |                |          |                            |
| L Windows (C:)                                                                                         |                               |                   |             | 1              |          |                            |
| DATA (D:)                                                                                              |                               |                   |             | 1              |          |                            |
| Folder                                                                                                 |                               |                   |             |                |          |                            |
|                                                                                                    |                               |                   |             | Salact Falder  | Consel   |                            |
| Sa                                                                                                    |                               |                   |             | Select Folder  | Cancel   |                            |
| 🔎 🕇 Filters 👻 Search Menu                                                                              |                               |                   |             |                |          |                            |

## Untuk Run Terus Program CIDB\_VR Packaged

- 1. Kena Create shortcut CIDB\_VR.exe ke Desktop
- 2. Pilih properties pada shortcut CIDB\_VR.exe
- 3. Pilih bahagian Target [space] + -vr
- 4. Run Program tersebut

To be continued...